# COMMISSIONING INSTRUCTIONS

# SPLb & DCV-SPb pressure regulator

#### Version C04

### Conditions

- The regulator is expected to be connected to 24 VAC + CAN.
- The DPLb regulator is equipped with Bluetooth<sup>®</sup> and can therefore be commissioned via the LINDINSIDE mobile app. An authorized user account for the app is required to access the relevant building. The app can be downloaded from Google Play/App Store. A link to the software is accessible by scanning the attached QR code.

SPLb and Pressure Control DCV-SPb —

# Commissioning

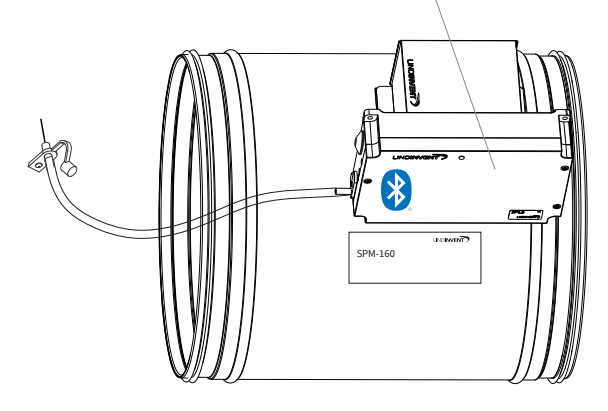

Follow the instructions below. Once a control unit has been assigned the intended Node-ID, final settings can be made either on-site using the "Quick setup" screen selection in LINDINSIDE or centrally via LINDINTELL/LINDINSPECT<sup>®</sup>.

### Appendix with Regulation Parameters

The regulation parameters for DPLb are the same as for previous versions of DPL. See the attached appendix for a presentation of the status screen and the complete set of regulation parameters for DPLb and DPL.

A small SIDE a Lindimu

A smartphone with the LINDIN-SIDE app for communication with Lindinvent devices equipped with Bluetooth<sup>®</sup>.

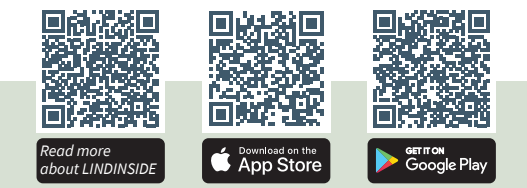

# COMMISSIONING PROCEDURE VIA LINDINSIDE

(See the next page for instructions using screenshots from LINDINSIDE)

#### 1. Pull Down to Scan for Nearby Devices:

• Select the correct control unit from the list By invoking the device via the clock symbol, you will hear a beep and see a blue flashing light, which can be used to identify the device.

#### 2. Set (Change) Node-ID\*:

Select the Node-ID field for the intended device in the list of scanned devices. Enter the unique Node-ID between 1–239 that has been assigned to the regulator according to the recommended allocation from Lindinvent. \*After assignment: It is recommended to perform a new scan to verify that the device's Node-ID has been updated correctly. When assigning Node-IDs to a larger number of devices, the "Set nodeIDs" function can be used.

#### 3. Connect to the Device:

Press the field for the device's product name in the list of scanned devices to connect.

#### 4. Set the Intended Regulator Function:

- Pressure Regulator (Default)
- Pressure Regulator External Measurement
- Slave Regulation
- Pressure Measurement

5. Complete the Commissioning via the Quick Setup Screen:

- Perform a test of the damper motor (Manual motor control)
- Check that the damper is fully open. Confirm the position.
- Check that the damper is fully closed.

#### Confirm the position.

- Assign differential pressure zone [0]; 0 = unassigned zone.
- Specify location on supply or exhaust air (G1 placement) Requested only when selecting the Pressure Regulator function. Sensor placement: [Supply Air]
- Specify pressure setpoint (Pressure SP) Requested only when selecting the Pressure Regulator function. Pressure SP: Pa [100]

After completing Quick Setup, the regulator is configured for the selected function with other parameters at default values.

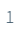

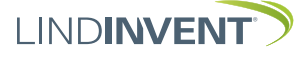

# SETTING NODE-ID VIA LINDINSIDE

# LINDINSIDE

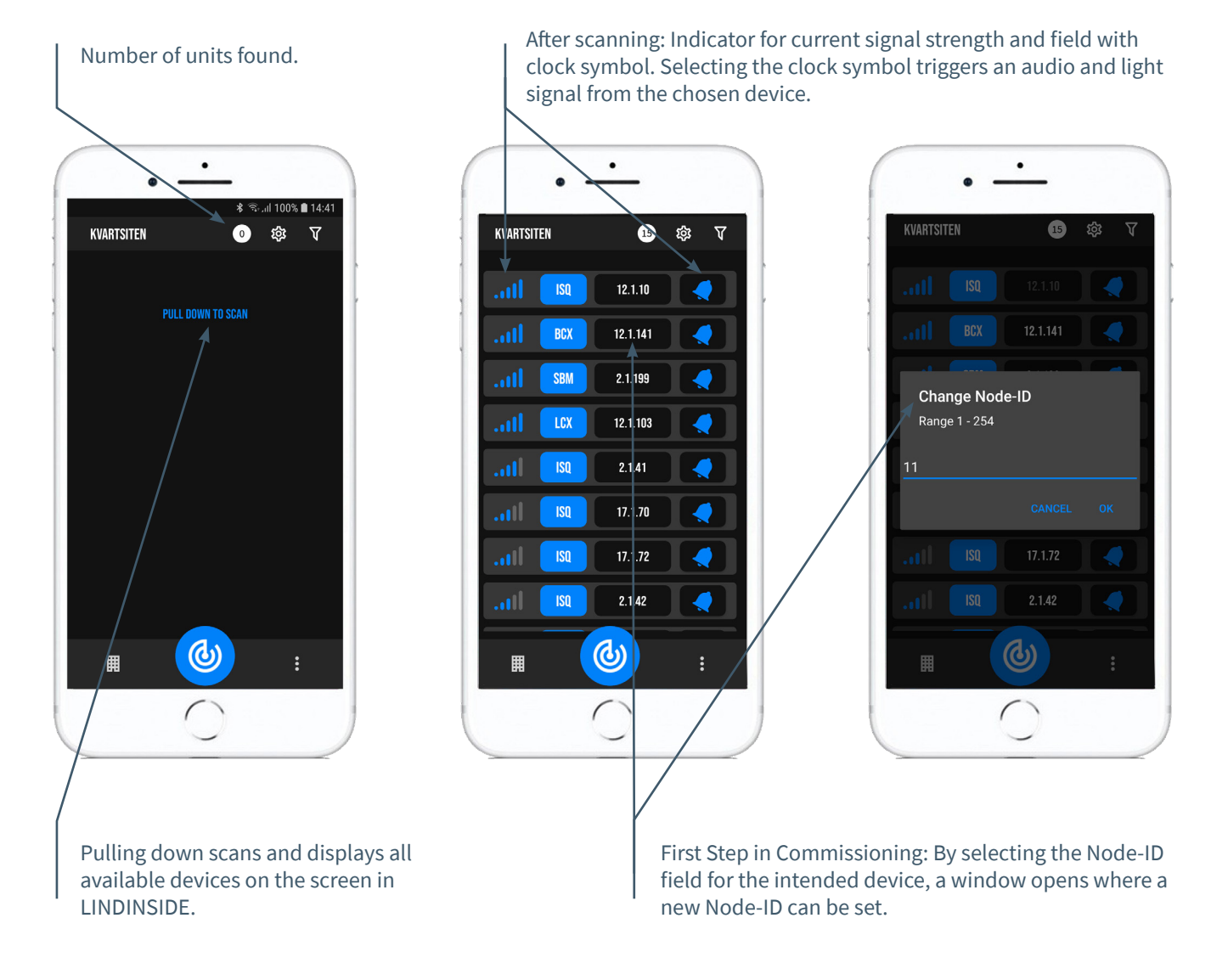

# AVAILABLE VIA LINDINSIDE

# **Status Values**

After selecting a scanned device: A selection of status values regarding ongoing regulation is displayed on the start page.

# Available screen selections from the start page in the app

- Quick setup
- Symbols
- History
- System
- Peripherals

#### About the Symbols Screen Via Symbols, all settings are grouped for easy access.

![](_page_1_Picture_16.jpeg)

# STATUS SCREEN AND MENU

In this appendix, the status screen is presented with selected actual values and the entire menu structure of settings in SPL. The set of regulation parameters is identical for the SPL and SPLb regulators.

Note: All settings for regulator SPLb are accessible from LINDINSIDE via the Symbols screen selection.

Settings are presented with factory default values, see comments and notes for guidance. The displayed menu structure with parameter list applies from software version SPL\_SPLb\_6.0.0.

# LOGIN

- SPL/DCV-SP: Directly to the control unit only via the DHP user panel. The control unit can be accessed via CAN from the LINDINTELL Remote tool.
- SPLb/DCV-SPb: The control unit can be accessed via CAN from the LINDINTELL Remote tool. For handling DHP: See separate instructions.

For handling DHP: See separate instructions.

For handling LINDINSIDE: See the commissioning instructions for SPLb and DCV-SPb.

Note: No login is required to read status values on SPL/DCV-SP. However, login is required to change settings.

![](_page_2_Figure_13.jpeg)

Only SPL: Screen image and keypad for navigating the SPL menu via DHP and the application for wireless communication via IR.

|      | Puff con | nection: lac | alhost |     |
|------|----------|--------------|--------|-----|
| Gate | Port     | Node         |        |     |
| 2    | 1        | 221          |        | Go  |
|      |          |              |        |     |
| Spj  | ä110     | ppn          | NOR    | ٩   |
| 10   | 0        |              | OK     |     |
|      |          |              |        |     |
|      |          |              |        |     |
|      |          | Up           |        |     |
| Back | ]        | Up           | E      | nte |

Both SPLb and SPL: Screen image from connection to the regulator via network connection and the LINDINTELL Remote tool.

# STATUS SCREEN FOR SPL & SPLB

Selected actual values can be displayed on the screen without prior login.

Only SPL: via screen on a directly connected DHP. Only SBLb: via the start screen in LINDINSIDE. SPL/SPLb: The status screen can alternatively be accessed via either a directly connected DISPLAY (FLOCHECK P) or via CAN from the LINDINTELL Remote tool.

## Vid funktionsval Tryckregulator:

| Actual<br>Values | Comment                   |
|------------------|---------------------------|
| Pressure         | Pressure in Pa            |
| Damper Opening   | Damper Opening in Degrees |

![](_page_2_Picture_22.jpeg)

| Actual   |  |
|----------|--|
| Values   |  |
| Pressure |  |
| Damper   |  |
| Opening  |  |
|          |  |

Tryck in Pa Damper Opening in Degrees

Comment

| ¥ | 1 |
|---|---|

# When Selecting Pressure Measurement Function:

Actual Values Pressure Comment Tryck in Pa

# When Selecting Slave Regulation Function:

Actual Values Damper Opening Comment
Damper Opening in Degrees

![](_page_2_Picture_33.jpeg)

![](_page_2_Picture_34.jpeg)

# MENYVAL OCH INSTÄLLNINGAR

Vid tilldelningen av styrenhetens funktion avgörs vilka inställningar som efterfrågas under *Snabbkonfig* som är motsvarigheten till *Quick setup* i LINDINSIDE.

#### Tryckregulator

Visas i display Snabbkonfig Nod-ID Tryckzon Placering Tryck BV Spjällkalib. (Not 10)

#### Kommentar [Defaultvärde]

Rubrik (Huvudmeny) Ange Nod-ID [0]; 0 = ej tilldelad zon Välj givarplacering [Tilluft] Pa [100] Test av motor; hitta max och min

#### Tryckregulator extern mätning

Visas i display Snabbkonfig Nod-ID Tryckzon Placering Tryck BV Spjällkalib. (Not 10)

## Slavreglering

Visas i display Snabbkonfig Nod-ID Tryckzon Spjällkalib. (Not 10)

#### Tryckmätning

Visas i display Snabbkonfig Nod-ID Tryckzon Spjällkalib. (Not 10)

#### Kommentar [Defaultvärde]

Rubrik (Huvudmeny) Ange Nod-ID [0]; 0 = ej tilldelad zon Välj givarplacering [Tilluft] Pa [100] Test av motor; hitta max och min

#### Kommentar [Defaultvärde]

Rubrik (Huvudmeny) Ange Nod-ID [0]; 0 = ej tilldelad zon Test av motor; hitta max och min

#### Kommentar [Defaultvärde]

Rubrik (Huvudmeny) Ange Nod-ID [0]; 0 = ej tilldelad zon Test av motor; hitta max och min

![](_page_3_Picture_21.jpeg)

# PRESENTATION AV VARIABLER

I tur och ordning som rubrikerna presenteras i huvudmenyn till styrenheten.

| ୁ<br>ତୁVisasi                                                                                                    | display                                                                                                    | Kommentar [Defaultvärde]                                                                                                    | Mei                                       | Visas i display                                                                                                    | Kommentar [Defaultvärde]                                                                                                    |
|----------------------------------------------------------------------------------------------------|----------------------------------------------------------------------------------------------------|----------------------------------------------------------------------------------------------------|-------------------------------------------|----------------------------------------------------------------------------------------------------|----------------------------------------------------------------------------------------------------|
| ny Börvärd<br>Bör- och Ärvärder<br>Öch Arvärder<br>Spjäll<br>In/Ut-                                                                           | en<br>yck<br>n<br>yck<br>öppn<br>åter<br>-signaler<br>J/AIN2                                                                                                    | Rubrik_2 (Huvudmeny)<br>Tryck i Pa [100]<br>Mintryck i Pa [50]<br>Rubrik_3 (Huvudmeny)<br>Aktuellt tryck i Pa<br>Aktuellt tryck i Pa<br>Spjällöppning i grader [10]<br>[0]<br>Aktuella signalnivåer [V]                                                                                                    | ny Kommunikation ——                       | Kommunikation<br>Nod-ID<br>CAN Hastighet (Not 7)<br>Grupper<br>Grupp 8-1 (Not 8)<br>Grupp 16-9<br>Grupp 24-17<br>Grupp 32-25<br>Zoner<br>Brand                                                                            | Rubrik_5 (Huvudmeny)<br>1 - 247; Får ej sättas till 0<br>[Auto]<br>[0 = ingen grupptillhörighet]<br>[0 = ingen grupptillhörighet]<br>[0 = ingen grupptillhörighet]<br>[0 = ingår ei i brandzon]                                                                                                    |
|                                                                                                    | N1<br>T1/AUT2<br>IT1 (Relä)                                                                                                    |                                                                                                    |                                           | Brandzon<br>Vid zonbrand (Not 8)<br>Vid övr. bran (Not 8)<br>Tryck                                                                                                    | [0]<br>[0]<br>[0]                                                                                                    |
| Meny Larm                                                                                                    | ingar                                                                                                    | Rubrik_4 (Huvudmeny)                                                                                                    |                                           | Tryckzon<br>Frekvens                                                                                                    | [2.0]<br>[0]                                                                                                    |
| Institi                                                                                                    | avvikel<br>ill lar                                                                                                    | Otillaten tryckavvikelse [200] Pa<br>Tid till larm i sekunder [10]                                                                                                    | ¥<br>>                                    | Antal noder                                                                                                    |                                                                                                    |
| Larm<br>Larm<br>In/Ut-s<br>Insig<br>All<br>Utsig<br>AU                                                                                        | njud<br>ggräns 1<br>ggräns 2<br>signaler<br>naler<br>N1 till AIN2<br>Funktion (Not 1)<br>Parameter 1 (Not 2)<br>Parameter 2 (Not 2)<br>N1<br>Funktion (Not 1)<br>Parameter (Not 2)<br>gnaler<br>IT1 till AUT2<br>Funktion (Not 1)<br>Parameter 1 (Not 2)<br>Parameter 2 (Not 2) | [0 = inaktiverad summer]<br>[0] Pa<br>[2000] Pa<br>[AIN1: Spjäll] [AIN2: Inaktiv]<br>[0.0]<br>[Inaktiv]<br>[0.0]<br>[AUT1: Spjäll] [AUT2: Inaktiv]<br>[0.0]<br>[0.0]                                                                                                    | Meny Kalibrering, System, Logga ut, Debug | Kalibrering<br>Spjäll (Not 9)<br>Hitta max:<br>Hitta min:<br>LDE (GP1)<br>Tryckvärde<br>LDE korr<br>Prod kalib<br>System<br>Firmware<br>Reset (Not 10)<br>Fabriksinst (Not 11)<br>Självtest<br>Logga ut (Not 12)<br>Debug | Rubrik_6 (Huvudmeny<br>[255]<br>[0]<br>[GP1=1]; [GP2 =-1]; 1= Tilluft; -1 = Frånluft<br>Korrigerat uppmätt tryck i Pa<br>[0.0; i %]; korrigeringskoeff. tryck<br>Internt Lindinvent<br>Rubrik_7 (Huvudmeny)<br>Visar aktuell mjukvaruversion<br>Enbart internt Lindinvent<br>Rubrik_8 (Huvudmeny)<br>Enbart internt Lindinvent |
| DU<br>Filte<br>Regula<br>Para<br>R-<br>H<br>H<br>H<br>H<br>SI<br>SI<br>SI<br>H<br>H<br>SI<br>H<br>H<br>SI<br>H<br>H<br>SI<br>H<br>Minv<br>Max | JT1 (Relä)<br>Funktion (Not 1)<br>Parameter (Not 2)<br>r AIN8-1 (Not 3)<br>ator<br>metrar<br>-intervall (Not 4)<br>-int user (Not 4)<br>yst tryck (Not 5)<br>yst tr use (Not 5)<br>yst rel<br>ysterestid<br>kalning (Not 6)<br>rinkelbeg<br>pulser                              | <ul> <li>[Inaktiv]</li> <li>[0.0]</li> <li>[1111111 = filter På 8-1]; 0=Av</li> <li>Avancerade inställningar</li> <li>Menyrubrik</li> <li>[150] Kan ställas via R-int user</li> <li>[-10] Om &gt; 0 ställer R-intervall</li> <li>[2.0] Kan ställas via Hyst tr user</li> <li>Om &gt; 0 ställer Hyst tryck</li> <li>Tryckavvikelse i % [+/-5]</li> <li>Tid i sekunder [0]</li> <li>PID-skalning [-10 = fast angivna värden]</li> <li>[0.40]</li> <li>[0.02]</li> <li>i grader [10]</li> <li>i grader [90]</li> <li>[0]</li> </ul> |                                           | -<br>The presentation of t                                                                                                    | he menu in CFL and CFLb is completed.                                                                                                    |

# COMMISSIONING INSTRUCTIONS

Version C04

## NOTER:

- Not 1 Val av funktion från en fördefinierad lista: AIN: <Spjäll>; <Inaktiv>; <DUC>; <Brand> DIN: <Inaktiv>; <Brytare> AUT: <Inaktiv>; <Givare>; <Tryck>; <Param>; <Spjäll> <Inv. spjäll> DUT1 (Relä): <Inaktiv>; <Summalarm>; <Gränslarm>; <Följ brand>; <Param>
- Not 2 Parametervärden används alternativt används ej beroende på vald funktion; kan vara värde vid min respektive max.
- Not 3 Filterfunktion; Binär inmatning från AIN1 till AIN8.
- Not 4 Ger möjlighet att korrigera beräknad tryckändring som funktion av ändrad spjällöppning. Om R-int user > 0 så sätts värdet R-intervall till angivet värde.

Vid orolig reglering: Pröva effekten av att sätta R-int user till 1.5

- Not 5 Om Hyst dtr us(user) > 0 så ersätter värdet Hyst tryck.
- Not 6 Sätts till -10 för att regleringen ska ta ställda värden på P och I.

- Not 7 Om slinga utan NCE: Minst en styrenhet på slingan ska ställas om från AIÙTO till projekterad hastighet.
- Not 8 Generell grupptillhörighet; Binär inmatning [00000000]; Anges decimalt.
- Not 9 Om i brandzon; 0 = reglerar som vanligt; 1 = stängd vid brand; 2 = öppen vid brand.
- Not 10 För test av motor och Spjällkalibrering; bekräfta min- och maxläge med <Bekräfta>.
- Not 11 Menyval Reset medför omstart med utloggning; räknare samt övriga inställda värden bibehålls.
- Not 12 Menyval Fabriksinst. medför utloggning samt att alla inställningar samt räknare återställs till fabriksinställningar.
- Not 12 Menyval Logga ut medför utloggning. Injusterade värden och räknare bibehålls.

![](_page_5_Picture_19.jpeg)